Pobieranie licencji narzędzi projektowych firmy Xilinx z AGH

(dla stuentów AGH WFiIS)

A.S.

## Na komputer z Windowsami: Warunki:

- 1. Trzeba mieć konto na komputerze taurus lub innym komputerze na Wydziale dostępnym z zewnątrz,
- 2. Trzeba mieć zainstalowany program PUTTY (lub inny podobny do nawiązywania połączeń na porcie 22).

Wykonać trzy czynności:

- Ustawiamy w Windowsie Zmienną Środowiskową, (Mój komputer właściwości -> Zaawansowane ustawienia systemu, karta Zaawansowane, oraz klikamy na Zmienne Środowiskowe). Przy Zmienne systemowe na dole klikamy Nowy, a następnie wpisujemy: Nazwa zmiennej: XILINXD\_LICENSE\_FILE Wartość zmiennej: 2100@wfitj115e a następnie wszystko zatwierdzamy.
- 2. Dodajemy nową nazwę naszemu komputerowi. Aby dostać się do licencji ISE na AGH komputer musi się nazywać wfitj115e czyli adres localhost (127.0.0.1) musi być również zmapowany jako wfitj115e. Gdy wpiszemy w oknie komend: ping wfitj115e musi być odpowiedź od 127.0.0.1. W tym celu wchodzimy do cd C:\Windows\System32\drivers\etc i edytujemy plik hosts, dopisując (lub rozbudowując) następującą linijkę: 127.0.0.1 wfitj115e (nie może przed nią stać #). Sprawdzamy odpowiedź na ping wfitj115e, jeśli jest pozytywna to przechodzimy dalej.
- 3. Otwieramy putty, wpisujemy adres komputera taurus, a następnie przechodzimy do zakładki Connection->SSH->Tunnels by dodać tunelowanie dwóch następujących portów: (na dole w obu przypadkach zostawiamy odhaczone tak jak jest czyli Local oraz Auto) Source port 2100 Destination wfitj115e:2100 kliknij Addj oraz Source port 2110 Destination wfitj115e:2110

i znów kliknij Add. Klikamy Open, a następnie się logujemy na komputerze taurus. Oczywiście można się najpierw połączyć, a potem zrobić tunelowanie, kolejność nie ma znaczenia.

## Sprawdzenie

Uruchamiamy ISE i sprawdzamy w manu *Help->Manage license*:

- 1. czy zmienna XILINXD\_LICENSE\_FILE jest poprawna,
- 2. szukamy linii ISIM lub XST i sprawdzamy czy w kolumnie Count jest liczba 20.

Jeśli tak to wszystko sie udało.

## Na komputer z Linuxem:

- 1. Towrzymy nowa zmienną systemową: export XILINXD\_LICENSE\_FILE=2100@wfitj115e
- Dodajemy nową nazwę naszemu komputerowi dopisując w pliku /etc/hosts w linii localhost: 127.0.0.1 localhost wfitj115e
- 3. Korzystamy z ssh by otworzyć tunel: ssh -Nf -L 2100:wfitj115e:2100 -L 2110:wfitj115e:2110 -l user\_name taurus.fis.agh.edu.pl gdzie user\_name oznacza nazwę użytkownika na komputerze taurus